# **Climatix håndterminal**

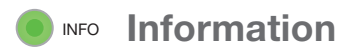

R

- Tryk viser Startside i displayvinduet
- **Slukket** Anlægget er stoppet
- Lyser grønt konstant Normal drift
- Lyser orange konstant
  Nødstop
- Blinker grønt Opstart, natdrifttest, natkøling eller natvarmedrift
- Blinker orangeBrandspjæld motionering
- **Lyser skiftevis grønt og orange** Fra eller manuel styring
- Blinker rødt Nøddrift, f.eks. i tilfælde af brand eller kølemiddellækage

# ► Start page 1/8 ► Start page 1/8

- Displayvinduet
- Alarm
  - **Blinker rødt** Alarm er aktiv

- Navigering og bekræftelse
  Drej ændrer en værdi
  Drej til højre flytter nedad i menuerne
   Drej til venstre – flytter opad i menuerne
   Tryk – viser en menu eller bekræfter en værdi
   Hold nedtrykket – viser PIN-kode håndtering
  - **Tryk** viser forrige menu eller afbryder den igangværende aktivitet

### Start og stop af anlæg

- 1. Drej navigeringsknappen (), indtil **DRIFTOMSKIFTER** markeres.
- 2. Tryk på navigeringsknappen 🚯 for at bekræfte.
- 3. Drej navigeringsknappen indstilling:
  - AUTO Anlægget startes og styres via tidsplan eller øvrige driftsfunktioner
  - FRA Anlægget stoppes
- 4. Tryk på navigeringsknappen () for at bekræfte.

## Log på

201

- 1. Drej navigeringsknappen (), indtil Log ind markeres.
- 2. Tryk på navigeringsknappen () for at bekræfte.

Drej , og tryk på navigeringsknappen , indtil koden **1000** vises.

Automatik- og reguleringsfunktioner

Ved korrekt indlogning vises en nøgle ---øverst til venstre i displayvinduet.

Nulstilling af alarm

ESC

- Tryk på alarm g <sup>A</sup> igen.
  Bekræft/Nulstil vises i displayvinduet.

**ESC** – Retur

- 3. Tryk på navigeringsknappen , og vælg Udfør.
- 4. Tryk på navigeringsknappen (). Alarmen er nu nulstillet.

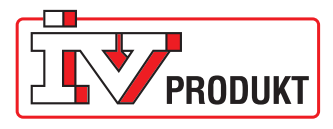